## SUBMITTING AN APPLICATION FOR BENEFITS

• Go to Apply for Benefits

## • Select Start Application

| Kentucky Assigned Claims Plan<br>P.O. Box 436509, Louisville, KY 40243<br>Phone: (502)327-7105 |                                                            |                                                                                                    |                                       |
|------------------------------------------------------------------------------------------------|------------------------------------------------------------|----------------------------------------------------------------------------------------------------|---------------------------------------|
|                                                                                                | Login for Internal Users<br>User ID:<br>manor<br>Password: | Kentucky Assigned Claims Plan<br>Purpose<br>A person entitled to Basic Reparations Benefits because of injury may obtain<br>them through the Kentucky Assigned Claims Plan subject to the provisions of                                                                                                    | Servicing Carrier Updates<br>Select • |
|                                                                                                | Log In<br>Forgot password?<br>Apply for Benefits           | The Kentucky No-fault application must be completed and submitted online. Click the Start<br>Application link under the Apply for Benefits menu on the left side of this screen to begin the<br>process. Claims are assigned to a Servicing Carrier who will assign a claim number, notify the<br>applicant, provide contact information and proceed with their investigation of the claim. All<br>further questions regarding the claim should be directed to the Servicing Carrier. | Proceed FAQ                           |
|                                                                                                | Contact Us<br>Contact Us                                   |                                                                                                    |                                       |

Once you select Start Application, the application form is ready to complete. Please note, all **Highlighted Fields** are a requirement.

| Kentucky Assigned Claims Plan<br>P.O. Box 436509, Louisville, KY 40243<br>Phone: (502)327-7105 |                                                                                                    |            |                            |          |   |  |  |
|------------------------------------------------------------------------------------------------|----------------------------------------------------------------------------------------------------|------------|----------------------------|----------|---|--|--|
|                                                                                                |                                                                                                    |            | Apply For Benef            | fits     |   |  |  |
|                                                                                                | A person entitled to Basic Reparations Benefits because of injury may obtain them through the Kentucky Assigned Claims Plan subject to the provisions<br>of KRS 304.39-160. |            |                            |          |   |  |  |
|                                                                                                | Control Number:<br>Application Number:                                                                                                    |            |                            |          |   |  |  |
|                                                                                                | Chimant Dotaile                                                                                                    |            |                            |          |   |  |  |
|                                                                                                | Claimant Details                                                                                                    |            |                            |          |   |  |  |
|                                                                                                | First Name                                                                                                    |            | Last Name                  |          |   |  |  |
|                                                                                                | Date of Application                                                                                                    | 12/21/2020 | Phone Number               |          |   |  |  |
|                                                                                                | Your Mailing Address Line 1                                                                                                    |            | Address Line 2             |          |   |  |  |
|                                                                                                | City                                                                                                    |            | Zip Code                   |          |   |  |  |
|                                                                                                | State                                                                                                    | Kentucky 🗸 | Email Address              |          |   |  |  |
|                                                                                                | Preferred Contact                                                                                                    | Select 🔻   | Referred By                | Select   | v |  |  |
|                                                                                                | Referred By Name                                                                                                    |            | Referred By Phone          |          |   |  |  |
|                                                                                                | Referred By Address Line 1                                                                                                    |            | Referred By Address Line 2 |          |   |  |  |
|                                                                                                | Referred By City                                                                                                    |            | Referred By Zip code       |          |   |  |  |
|                                                                                                | Referred By State                                                                                                    | Select 🔻   | Referred by Email          |          |   |  |  |
|                                                                                                | DOB                                                                                                    | <b>m</b>   | SSN (Last 4 digits)        |          |   |  |  |
|                                                                                                | Date of Accident                                                                                                    | iii ()     | Accident Location Street   |          |   |  |  |
|                                                                                                | Accident Location City                                                                                                    |            | Accident Location State    | Kentucky | Y |  |  |
|                                                                                                | Accident Location Zip Code                                                                                                    |            |                            |          |   |  |  |

| Kentucky Assigned<br>P.O. Box 436509,<br>Phone: (502)327- | Claims Plan<br>Louisville, KY 40243<br>/105                     |                   |   |         |    |  |
|-----------------------------------------------------------|-----------------------------------------------------------------|-------------------|---|---------|----|--|
|                                                           | Brief Description of Accident                                   |                   |   |         | 4  |  |
|                                                           | Injuries / Treatment                                            |                   |   |         |    |  |
|                                                           | Injury Description                                              |                   |   |         |    |  |
|                                                           | Were you treated by a Medical Provider?                         | Select            | ¥ |         |    |  |
|                                                           | Were you treated in a hospital?                                 | Select            | v |         |    |  |
|                                                           | As a result of your injury, have you had any other<br>expenses? | Select            | ¥ |         |    |  |
|                                                           | Lost Wages                                                      |                   | 3 |         |    |  |
|                                                           | Did you lose wages or salary as a result of your inju           | ury? Select       | × |         |    |  |
|                                                           | Questionnaire                                                   |                   |   |         |    |  |
|                                                           | 1. Any potential auto policy coverage through                   | ı your household? |   | Select. | v  |  |
|                                                           | 2. Do you own a motor vehicle?                                  |                   |   | Select. | Ŧ  |  |
|                                                           | 3. Have you rejected PIP?                                       |                   |   | Select  | Ŧ  |  |
|                                                           | 4. Were you a member of the vehicle owner's                     | household?        |   | Select. | T  |  |
|                                                           | 5. Are you eligible for Social Security Benefits                | 2                 |   | Select. | T  |  |
|                                                           | 6. Are you eligible for Medicare Benefits?                      |                   |   | Select. | v. |  |
|                                                           | 7. Are you eligible for Worker's Compensation                   | 17                |   | Select. | ¥  |  |
|                                                           | 8. Do you have private health/group insurance                   | e?                |   | Select. | Y  |  |
|                                                           | 9. Please list any other coverage which would                   | apply?            |   |         |    |  |
|                                                           |                                                                 |                   |   |         |    |  |

In the sections labeled "Injuries" & "Questionaire" please choose from the drop down menu. If you select No, you may proceed to the next question. If you choose Yes, you may be asked an additional question. For example:

| Injuries / Treatment                                         |        |   |
|--------------------------------------------------------------|--------|---|
| Injury Description                                           |        |   |
| Were you treated by a Medical Provider?                      | Select | ¥ |
| Were you treated in a hospital?                              | Select | • |
| As a result of your injury, have you had any other expenses? | Select | ¥ |

The first question asks if you were treated by a Medical Provider? If you answer YES to this question, an additional box will pop up and asks for the following:

| Were you treated by a Medi | ical Provider? | Yes      | Ŧ    |       |          |  |
|----------------------------|----------------|----------|------|-------|----------|--|
| + Add Medical Provider     |                |          |      |       |          |  |
| Medical Provider's Name    | Street 1       | Street 2 | City | State | Zip Code |  |

The next step is to select "+ Add Medical Provider."

Once you select + Add Medical Provider, you will see a box to enter the information and click Update.

| Edit                    |        | ×                  |
|-------------------------|--------|--------------------|
| Medical Provider's Name |        |                    |
| Street 1                |        |                    |
| Street 2                |        |                    |
| City                    |        |                    |
| State                   | Select | T                  |
| Zip Code                |        |                    |
|                         |        |                    |
|                         |        | ✓ Update So Cancel |

Additional information may be requested throughout the remainder of the application. Once you have completed all the questions, please type in the Captcha and click Submit.

Once you click submit, you will see the following box if you do not enter an email address in the application. Your claim number will be delivered by USPS mail and will take longer to deliver.

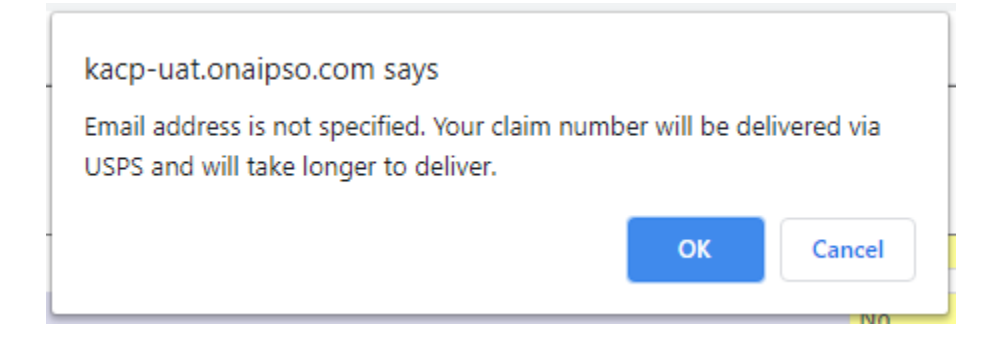

Click Ok or enter an email address to proceed. The next pop-up box will appear:

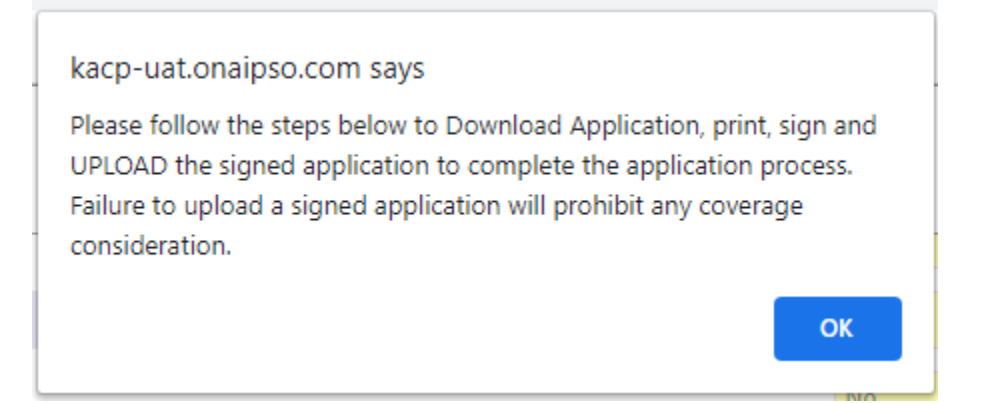

Please note, this next step is crucial for an application submittal. Click OK. You will find the next step located at the bottom of the Application:

| Upload Supporting Doc                  | uments                               |        |      |                  |                |                      |
|----------------------------------------|--------------------------------------|--------|------|------------------|----------------|----------------------|
|                                        |                                      |        |      |                  |                |                      |
| Upload                                 |                                      |        |      |                  |                |                      |
|                                        | Document Description                 | ſm     | Туре | Create Date      | Applicati      | ion Number           |
|                                        | 1 10 v items per page                |        |      |                  | No             | • items to display   |
| Control Number:<br>Application Number: | 202012049<br>KY20120050              |        |      | Add Occupant Com | plete and Exit | Download Application |
| Select Downlo                          | bad Application.                     |        |      |                  |                |                      |
| Next, follow t                         | he directions for signing the applic | ation: |      |                  |                |                      |
| Control Number:<br>Application Number: | 202012049<br>KY20120050              |        |      |                  |                |                      |

Please perform below actions to complete the submission

Download the application pdf report using Download Application button. Print, sign and upload the signed document using Upload Documents option on the Login screen.
 Submit other support documents using Upload button above or the Upload Documents option on the login screen.
 Use Add Occupants button to add additional occupants.

- Failure to upload a signed application will prohibit any coverage consideration.

Once the Application has been signed, click on Upload.

| Upload                                                     |                      |                      |                     |                     |
|------------------------------------------------------------|----------------------|----------------------|---------------------|---------------------|
|                                                            | Document Description | Туре                 | Create Date         | Application Number  |
|                                                            | • items per page     |                      |                     | No items to display |
|                                                            |                      |                      |                     |                     |
| lext Pop-Up:                                               |                      |                      |                     |                     |
| Upload                                                     |                      |                      |                     | 🐹 Upload            |
|                                                            |                      |                      |                     |                     |
|                                                            |                      |                      |                     |                     |
| Department Group                                           |                      | Tag                  | Value               |                     |
| Department Group<br>Select                                 | ¥                    | Tag<br>Application # | Value<br>KY20120050 |                     |
| Department Group<br>Select<br>Department                   | ¥                    | Tag<br>Application # | Value<br>KY20120050 |                     |
| Department Group<br>Select<br>Department<br>Select         | v<br>v               | Tag<br>Application # | Value<br>KY20120050 |                     |
| Department Group<br>Select<br>Department<br>Select<br>Type | T                    | Tag<br>Application # | Value<br>KY20120050 |                     |

Choose "Claims" as the Department Group, the Department will default to "Claims."

In the Type Drop down, you will choose "Signed Application."

<u>Select Files</u>: Choose your document.

| Upload                                                                           |              |                      |                     | 🚉 Upload | × Close |
|----------------------------------------------------------------------------------|--------------|----------------------|---------------------|----------|---------|
| Department Group<br>Claims<br>Department<br>Claims<br>Type<br>Signed Application |              | Tag<br>Application # | Value<br>KY20120050 |          |         |
| Select files                                                                     | Description  |                      |                     |          |         |
| Harrison.pdf                                                                     | Harrison.pdf |                      |                     |          | ×       |

Select Upload. Complete and Exit. Your Application has been submitted.